## DrayTek Smart VPN Client mittels mOTP über PPTP authentifizieren

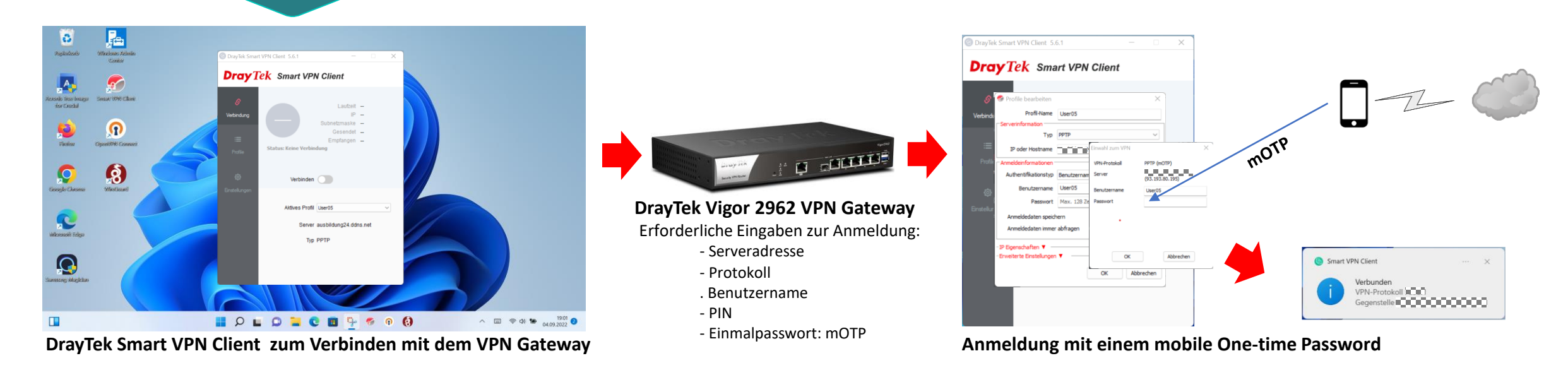

## Voraussetzungen für eine mobile One-time Password (mOTP) Anmeldung:

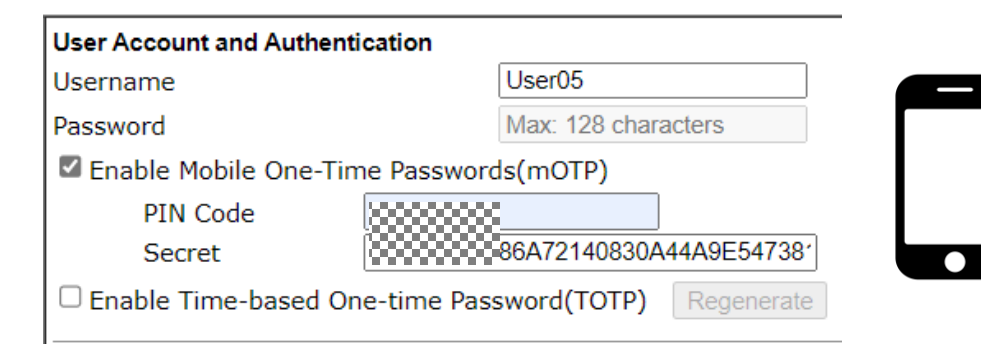

Ein Benutzerkonto auf dem VPN Gateway einrichten PIN und Secret dem Benutzer geben

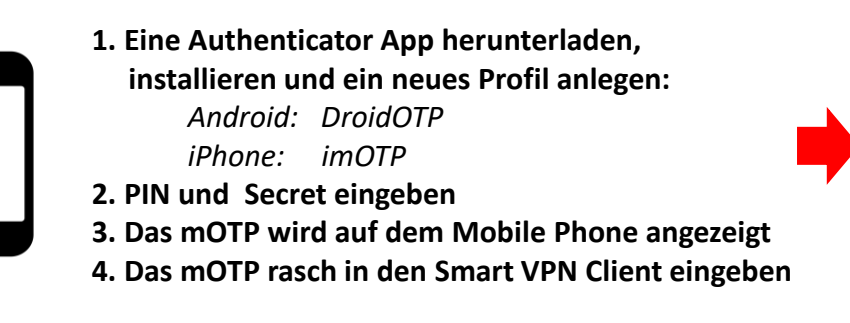

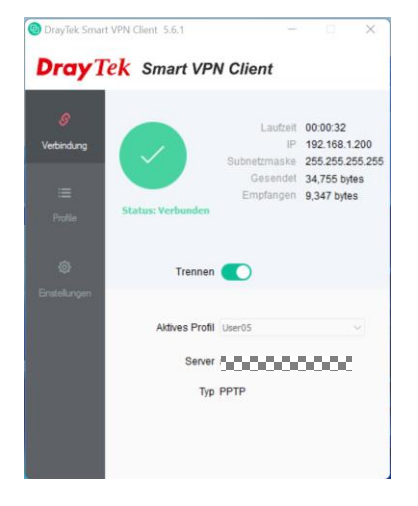

Das Mobile Phone einrichten

Der VPN Client ist verbunden